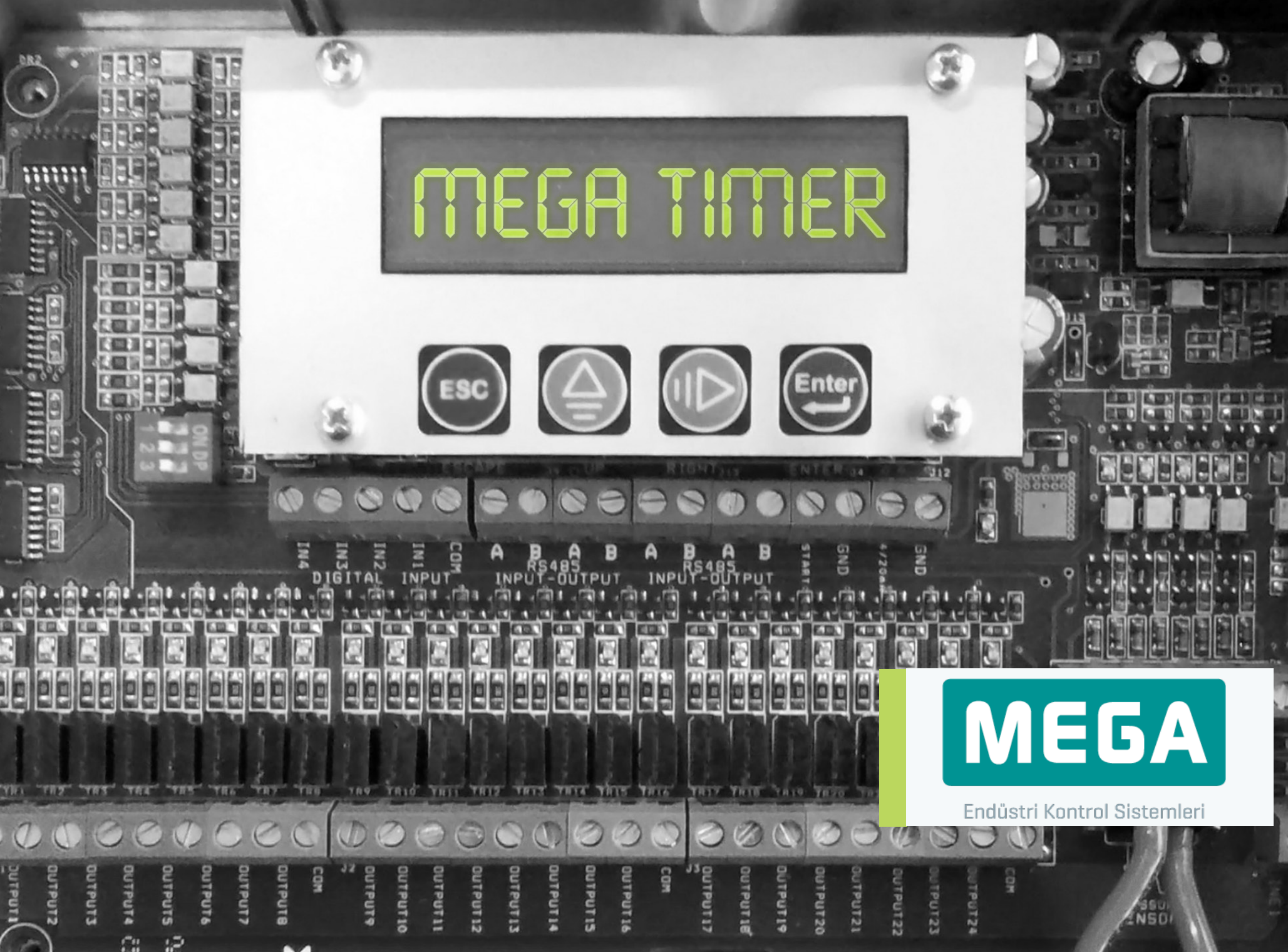

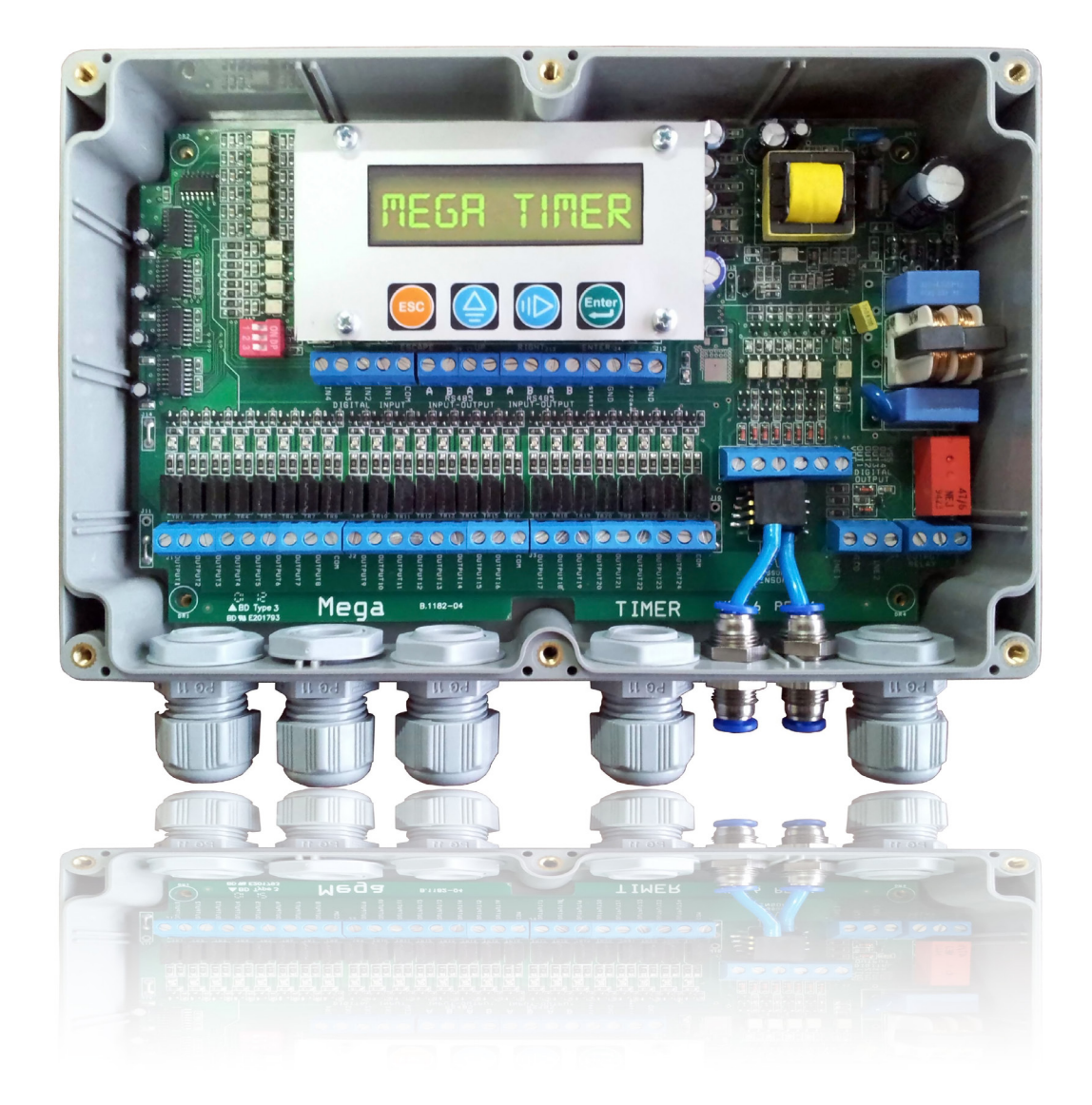

# Table of Contents

| Technical Characte | ristics 5 |  |
|--------------------|-----------|--|
| Parameters         | 7         |  |
| User Interface     | 9         |  |
| Installation       | 15        |  |
| Product Selection  | 19        |  |

# **Technical Characteristics**

| 5 Tecl       | hnical                  |                                  |                                                                   |                                                                                   |   |
|--------------|-------------------------|----------------------------------|-------------------------------------------------------------------|-----------------------------------------------------------------------------------|---|
| Cha          | racteristics            |                                  | AC                                                                | DC                                                                                |   |
|              |                         | Input Voltage                    | 100 – 220 VAC ± %10                                               | 24 VDC ± %5                                                                       |   |
| Pow          | ver Supply              | Input Current                    | 125 mA AC max.                                                    | 1.5 A DC max.                                                                     |   |
|              |                         | Frequency                        | 47 - 65 Hz                                                        |                                                                                   |   |
|              |                         |                                  | AC                                                                | DC                                                                                |   |
|              |                         | Applied Voltage                  | 220 VAC                                                           | 24 VDC                                                                            |   |
|              |                         | Current (Max.)                   | 0.5 A AC                                                          | 1.5 A DC                                                                          |   |
| Sole         | enoid                   | Max. switchable<br>power/channel | 100 W                                                             | 25W                                                                               |   |
|              |                         | Triggering                       | Synchronous to the main.                                          |                                                                                   |   |
|              |                         |                                  |                                                                   |                                                                                   |   |
| Isola        | ated Input              |                                  | See Timing diagram at "INPU                                       | T" Active and Passive mode.                                                       |   |
|              |                         |                                  |                                                                   |                                                                                   |   |
| Syst<br>Faul | tem Ready /<br>It Relay |                                  | If the diffential pressure is lest relay is switched on, else out | s then "Presure Fault Max" (programmed on the menu)<br>out relay is switched off. |   |
|              |                         |                                  |                                                                   |                                                                                   |   |
| Com          | nmunication             | Serial Communication             | RS485 – Half Dublex                                               |                                                                                   |   |
|              |                         | Communication Speed              | 38400 Baud                                                        |                                                                                   |   |
|              |                         | Mocouroble Mavimum               |                                                                   |                                                                                   |   |
| Diffe        | erence Pressure         | Difference Pressure              | +0.15 milibar, -0.15 milibar                                      |                                                                                   |   |
|              |                         | Resolution                       | 150 e-6 milibar                                                   |                                                                                   |   |
| 1 -00        | mA Output               | 4.00 m A                         | $4mA \setminus 0mb \cdot 00mA \cdot 100mb$                        |                                                                                   | _ |
| 4-20         |                         | 4-20 IIIA                        | 4ma → 0mb, 20ma → 100mc                                           |                                                                                   |   |
|              |                         |                                  |                                                                   |                                                                                   |   |

# Parameters

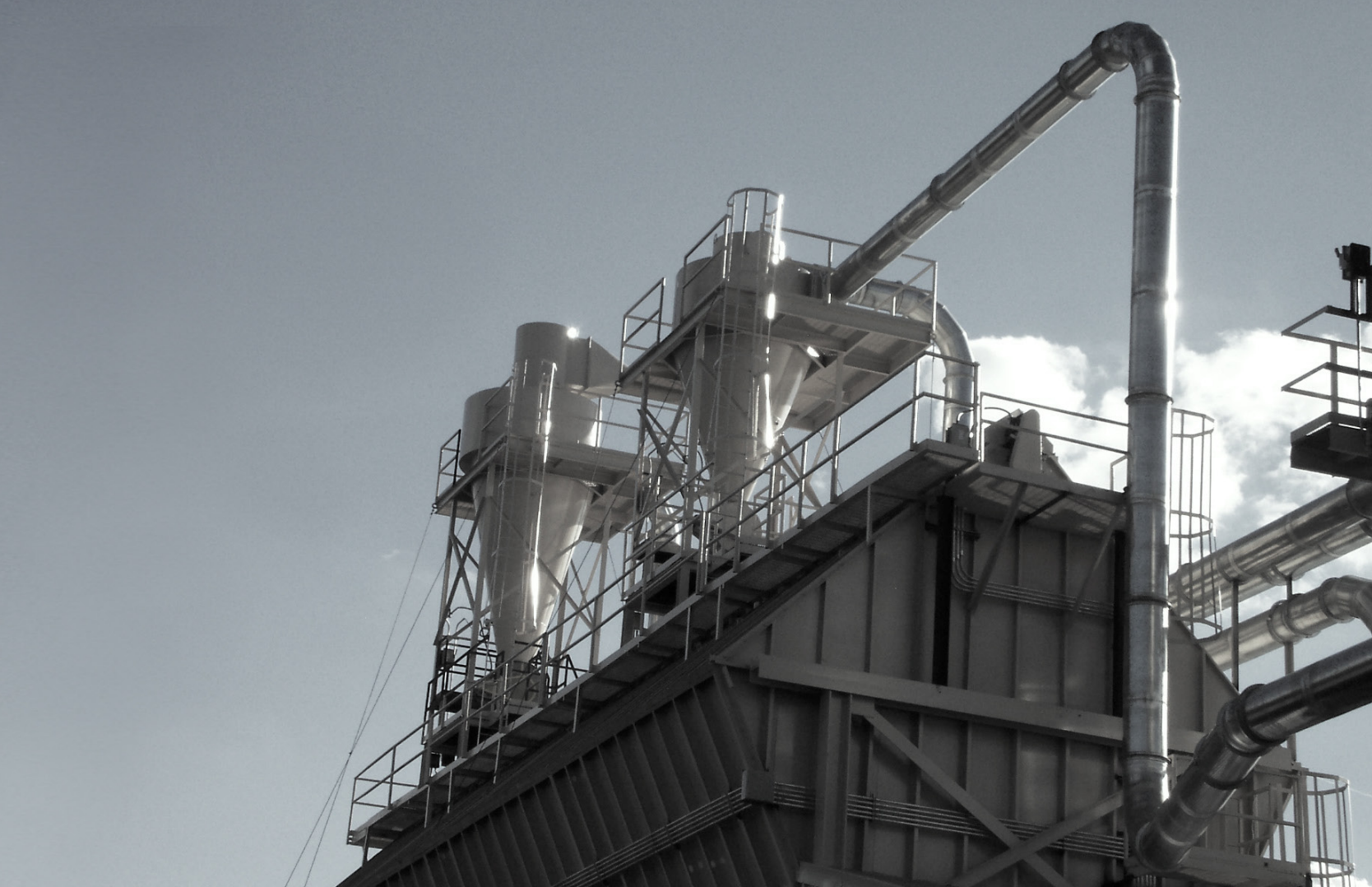

| Parameters                               |                                                                                                    | Factory Settings | Minimum Value | Maximum Value |
|------------------------------------------|----------------------------------------------------------------------------------------------------|------------------|---------------|---------------|
| Triggering Time                          | Time between two consecutive                                                                                   | 8 s              | 1s            | 300 s         |
| Pulse Duration                           | Pulse duration applied to each valve                                                                           | 100 ms           | 10 ms         | 1800 ms       |
| Standby Time                             | Standby time between last triggered valve and first triggered valve                                            | 60 s             | 1 s           | 1800 s        |
| Maximum Pressure                         |                                                                                                    | 87 mbar          | 0.1 mbar      | 87 mbar       |
| Minimum Pressure                         |                                                                                                    | 15 mbar          | 0.0 mbar      | 87 mbar       |
| Start Valve                              | First triggered valve                                                                                          | 1                |               | 32            |
| Ending Valve                             | Last triggered valve before standby time                                                                       | 32               | 1             | 32            |
| Additional Post<br>Cleaning Cycling Mode | Additional cleaning cycle after the fan stops or when the pressure is below the the cycle pressure value       | Pasif            |               |               |
| Number Of Post<br>Cleaning Cycle         |                                                                                                    | 20               | 1             | 255           |
| Pressure Value                           | Pressure value for entering in the post cleaning cycle                                                         | 2 mbar           | 1 mbar        | 87.00 mbar    |
| Input                                    | Passive: Cleaning cycle is activated by the pressure value<br>Active: Cleaning cycle is activated by the input | Passive          |               |               |
| Max. Failure<br>Pressure Treshold        | Maximum pressure value to trigger the fault relay                                                              | 87 mbar          | 0.1 mbar      | 99.99 mbar    |
|                                          |                                                                                                    |                  |               |               |

# **User Interface**

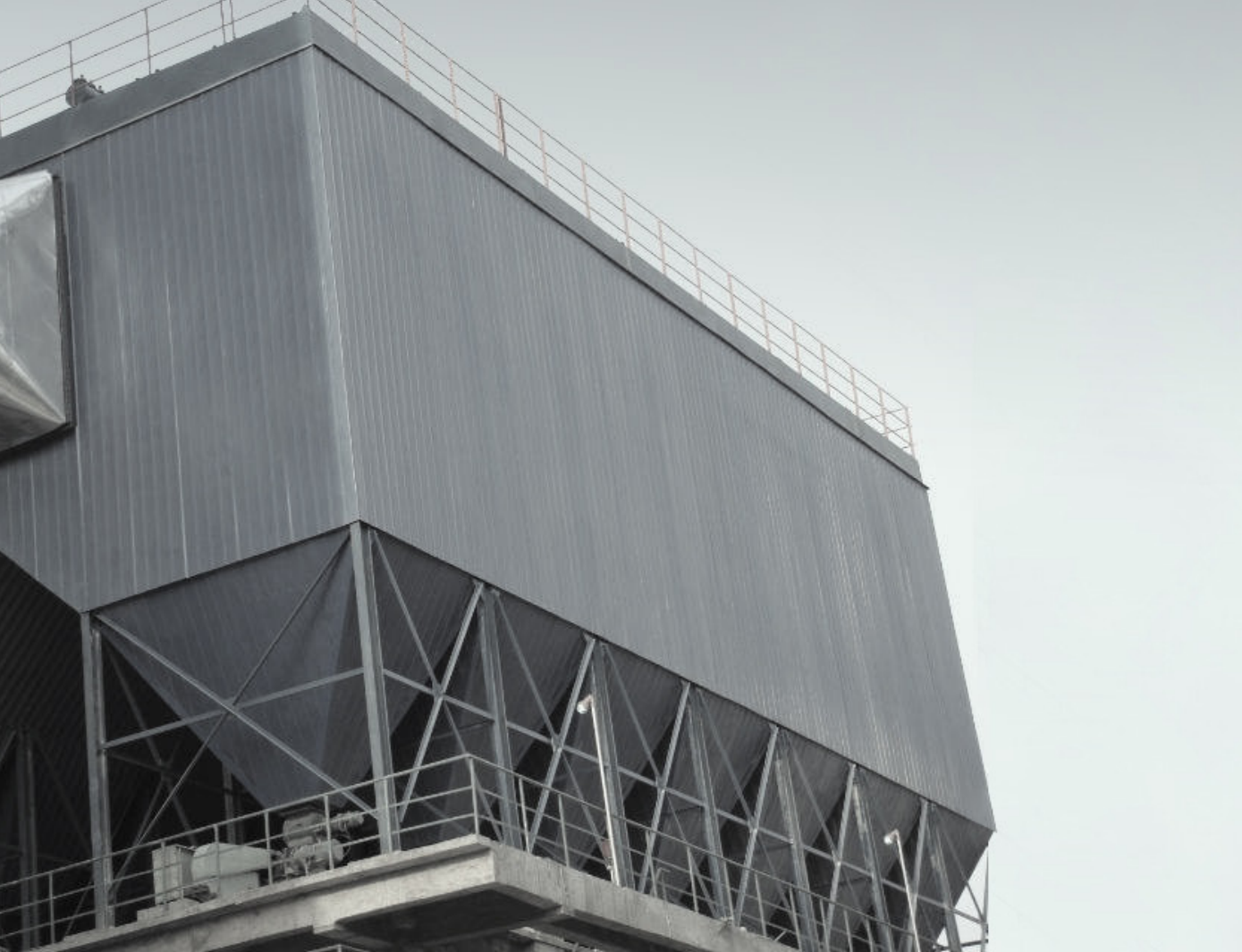

## User Interface

Display

10

For the first run of the device the calibration screen will appear. Press "Up" for automatic calibration. Ps: The system should be non-pressurized while connected to the device during calibration.

The next screen will be monitoring screen.

This screen;

In the first row DP value will be displayed in millibars. Ps: This is only valid for the pressure sensor devices.

In the second row, there will be valve number and time between each shock in seconds.

Press ENTER to enter programming menu. First parameter with set value will be displayed.

## PRESS UP FOR OFFSET CALIBRATION

Submenu

08 :0.85 #8 VRLVE :1 SHOCK : 8 S

dP:0,00 mb

VRLVE : I SHOCK : 0 S

SHOCKING TIME 0008 S

Menu

| SHOCKING TIRE     | PULSE TIME   | STRNOBY TIRE               |
|-------------------|--------------|----------------------------|
| 0008 S            | DIDD MS      | 060 S                      |
| PRESSURE MRX      | PRESSURE MIN | START VALVE                |
| 81,00 MBRR        | 0.02 MBRR    | 0001                       |
| END VRLVE<br>DDIS | LOOP NUMBER  | LOOP PRESSURE<br>2,00 MBRR |
| INPUT             | LOOP CRSE    | FRIL PRESS. MRX            |
| PRSSIVE           | PRSSIVE      | 81 MBRR                    |
| FRBRIC SETTINGS   | TEST         | EXIT                       |

11

| Editing Pa | rameters |
|------------|----------|
|------------|----------|

In the first row the parameter name and in the second row current value is displayed.

To change the parameter value, press "ENTER" button.

The first digit of the parameter value in the second line will be underlined when entering the sub-menu. The numbers which is underlined can be changed between 0 and 9 by pressing ↑ "UP" button. The underlined number can be changed by pressing → "RIGHT" button. Press "ENTER" after parameter values are set. Press "ESCAPE" for exit without changing any parameter.

Pressing "ENTER" button while in the Test Mode.

"Test Starting" message will appear on the display. It will energize each valve from the first valve to last valve by pulse time. Outputs can be tested this way.

| →SHOCKING MRX<br>1300 S | Exit             |
|-------------------------|------------------|
| →SHOCKING MRX<br>1300 S |                  |
|                         | Factory Settings |
| ⊴P:0,00 mb              |                  |
|                         | Monitor Display  |
|                         | Eeprom Fault     |
| EST MODE                |                  |
|                         |                  |
| EST STRRTING            |                  |

To return to the viewing screen; Select "EXIT" and press "ENTER" button.

To reset settings;

Select "RETURN FACTORY SETTINGS" and press "ENTER" button.

Monitoring screen will be displayed by pressing "ESCAPE" If the parameters are changed, the new parameter values will be saved and monitoring screen will be displayed.

"EEPROM FAILURE" will displayed on screen if EEPROM can't be read. This failure will be fixed by the device.

### EXIT

## RETURN FRBRIC

## EEPROM FRILURE

13

# Work Trends<br/>When Input Active<br/>And PassiveINPUT = ACTIVEInput = if Active, entering cycle<br/>starts when the start input is operative

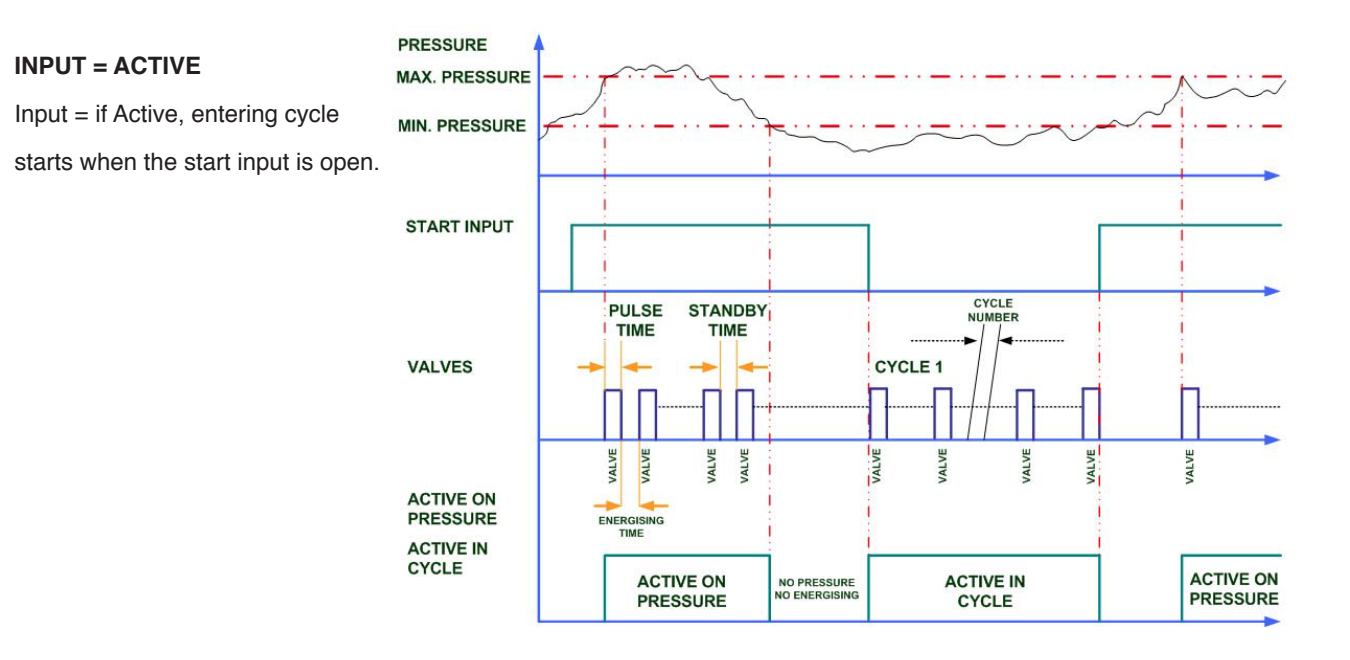

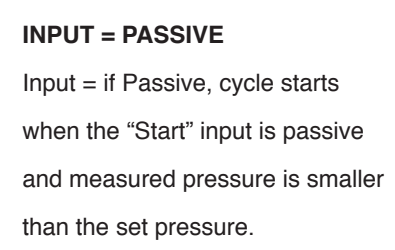

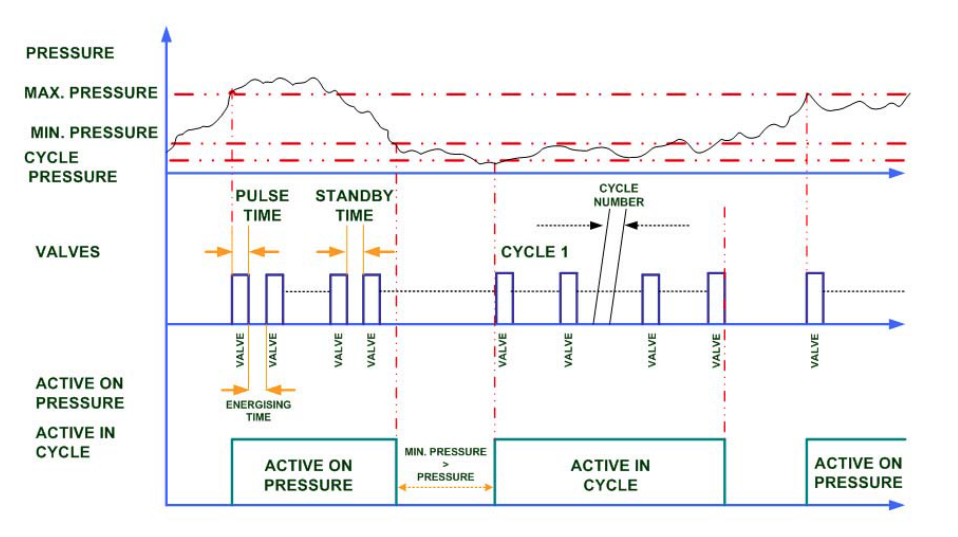

Note: Cycle input case causes the difference between two states.

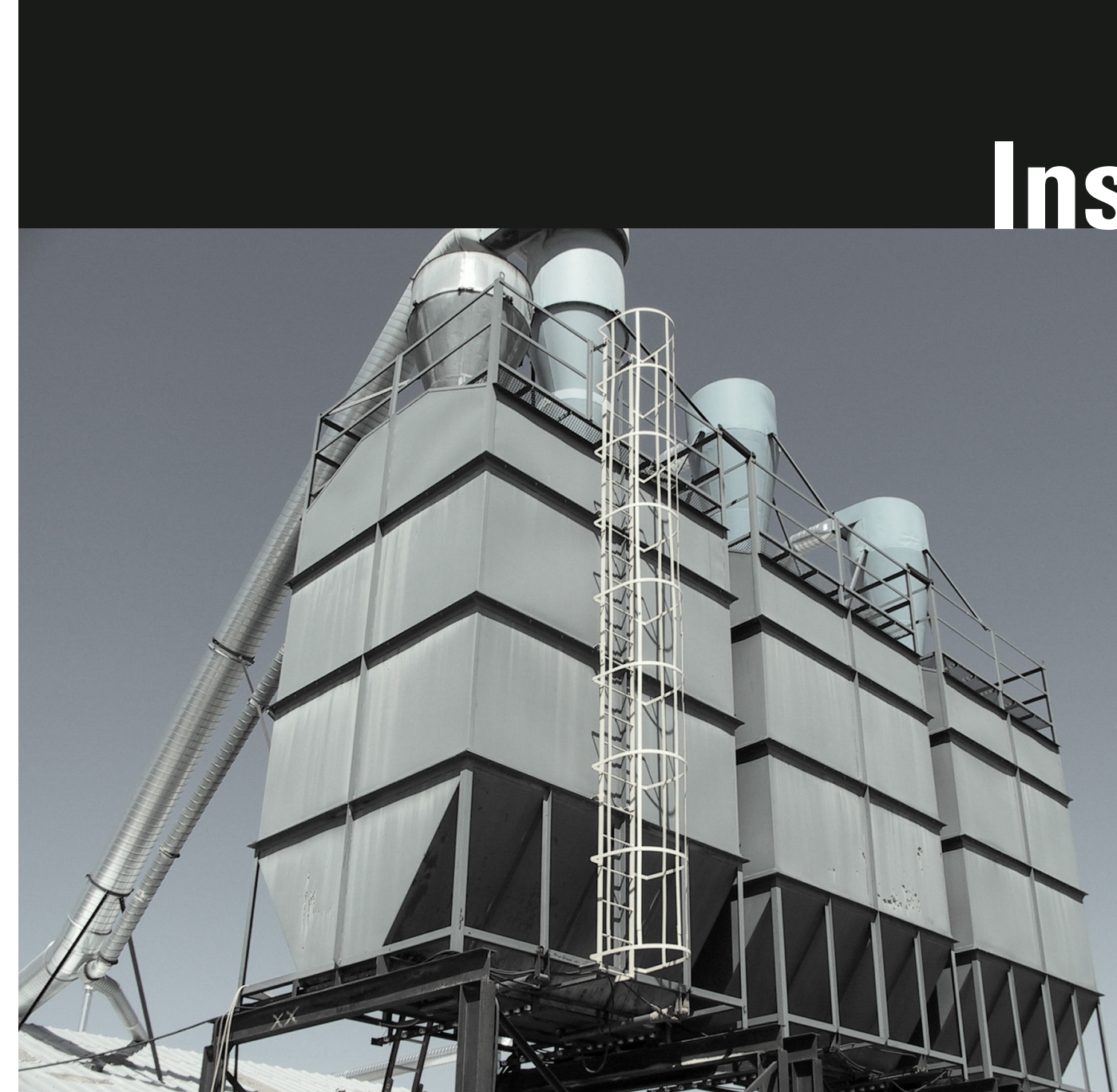

# Installation

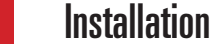

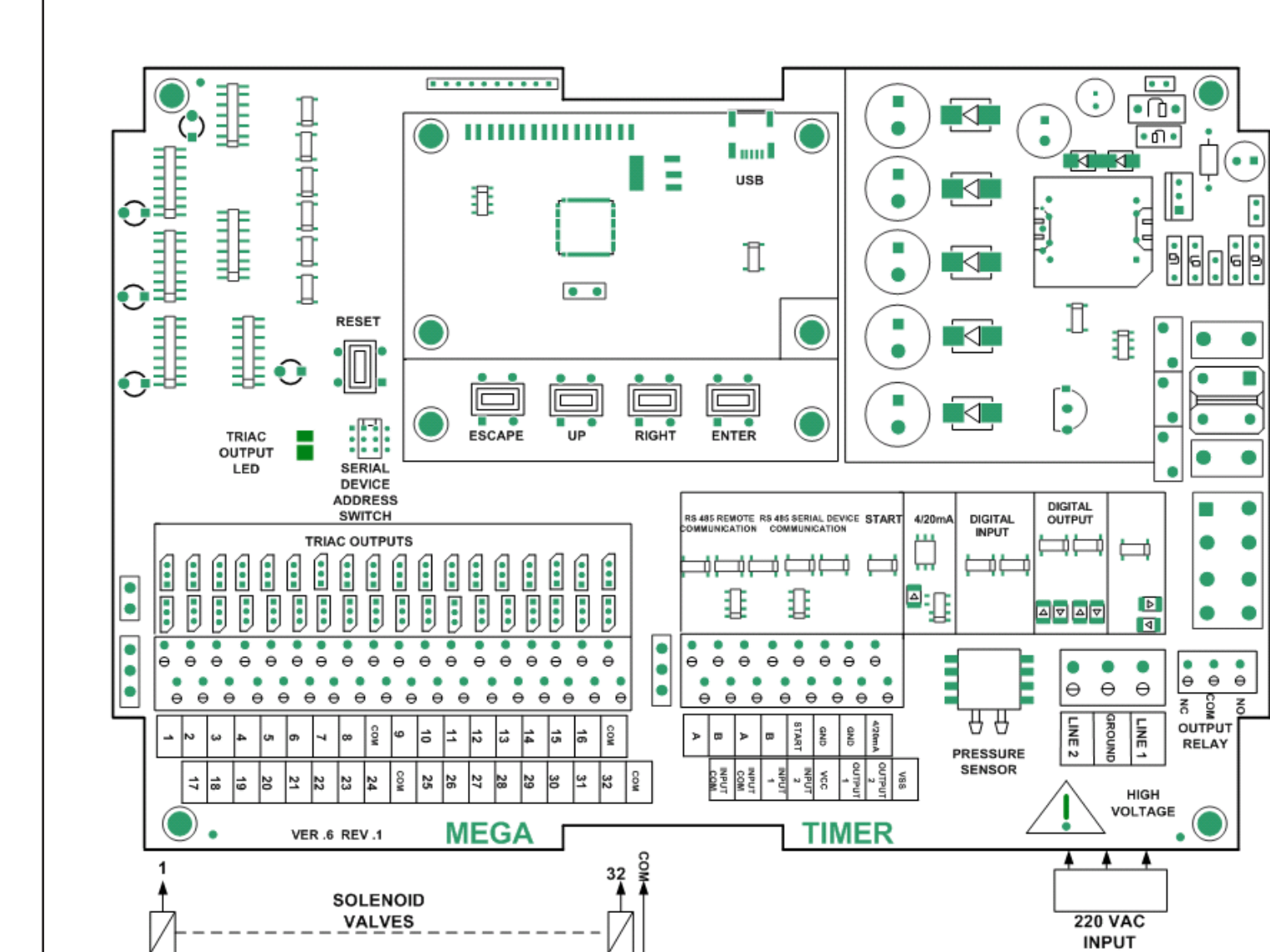

Application example for AC type 8 valve

Application example for 24 VDC type 8 valve

4 - 20 Output Connection

Wiring Diagram

Power Supply is located at the right of the picture and supplied from the AC input.

Phase and neutral connection is made from LINE1 and LINE2. Also grounding input must be connected.

AC valve get supply from L1 supply which cames from network as in the picture. L2 connected to 9th terminal. Two other groups are wired the same way.

DC valve get supply from isolated power supply which is located on the card. Ground terminal is connected to 9th terminal.

4-20mA connected as in the picture. Supplied by 15 Volts which is generated in device.

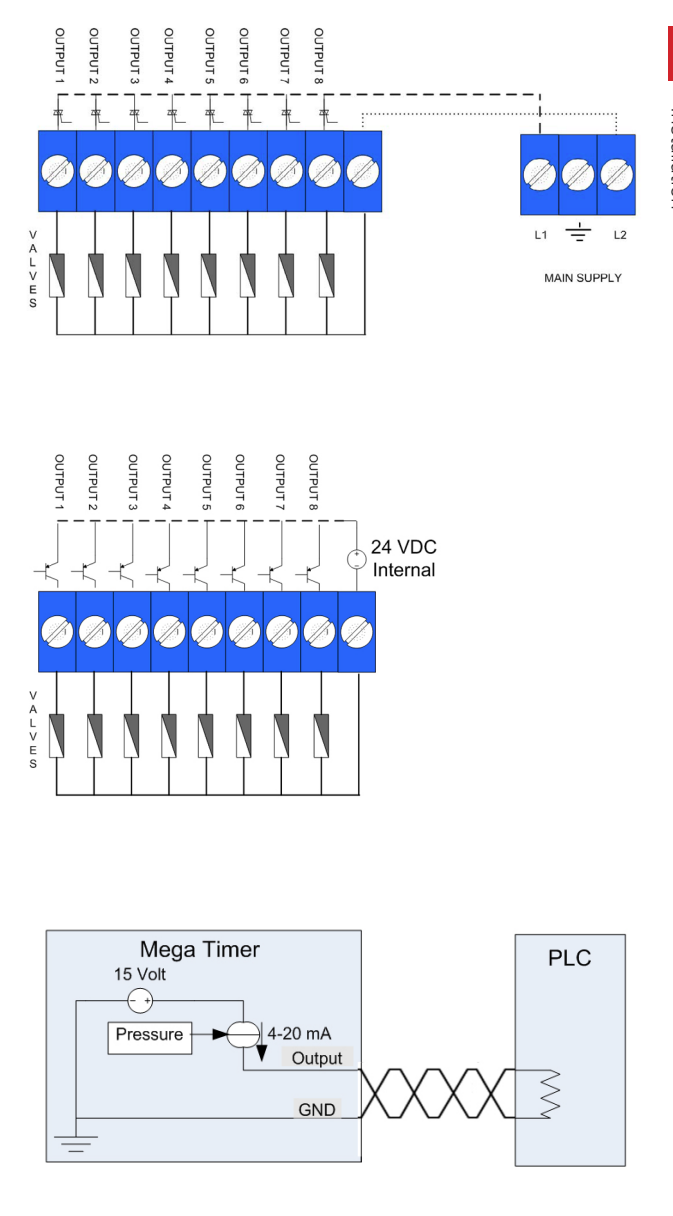

| System Ready Relay<br>Connection Example | For ready or error signals, relay contacts become opened or closed position when system get energized. |
|------------------------------------------|----------------------------------------------------------------------------------------------------|
| RS 485 Connection                        | Communication unit between Main Device and Serial device which have more than 32 outputs.              |

Connected as dry contact between INPUT and GND as in the picture.

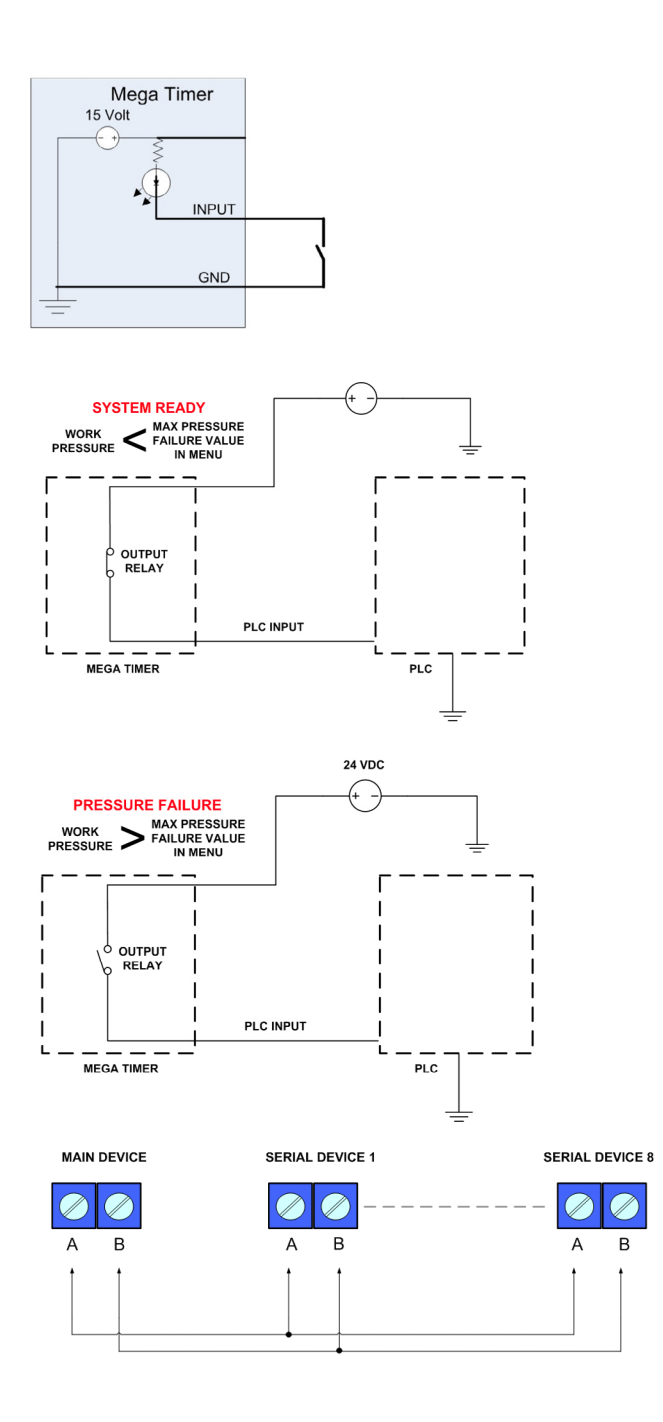

# **Product Selection**

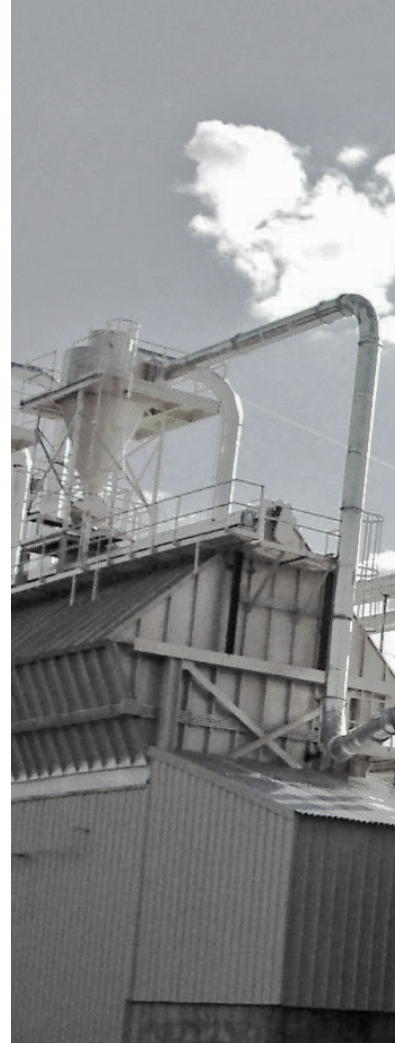

Start Input

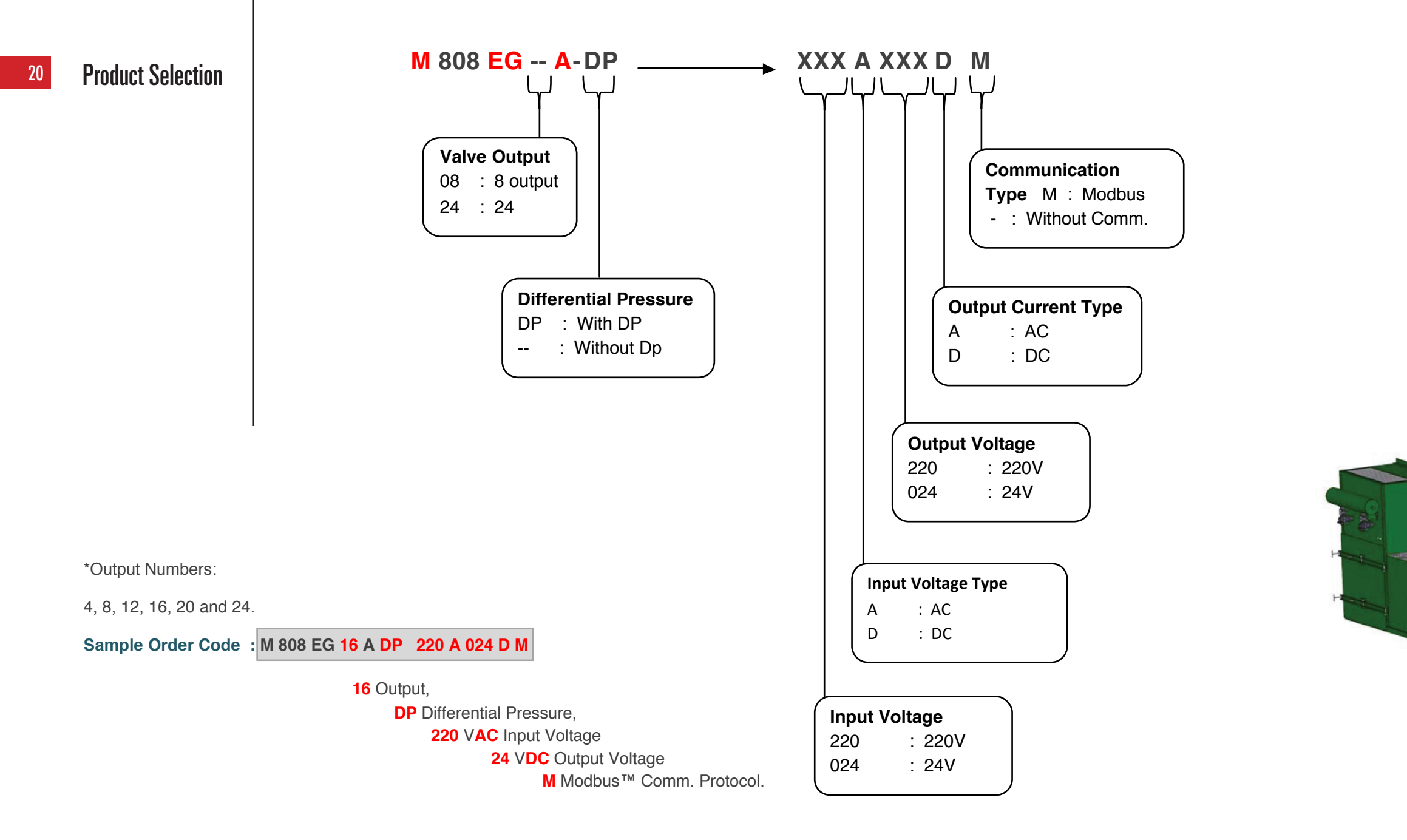

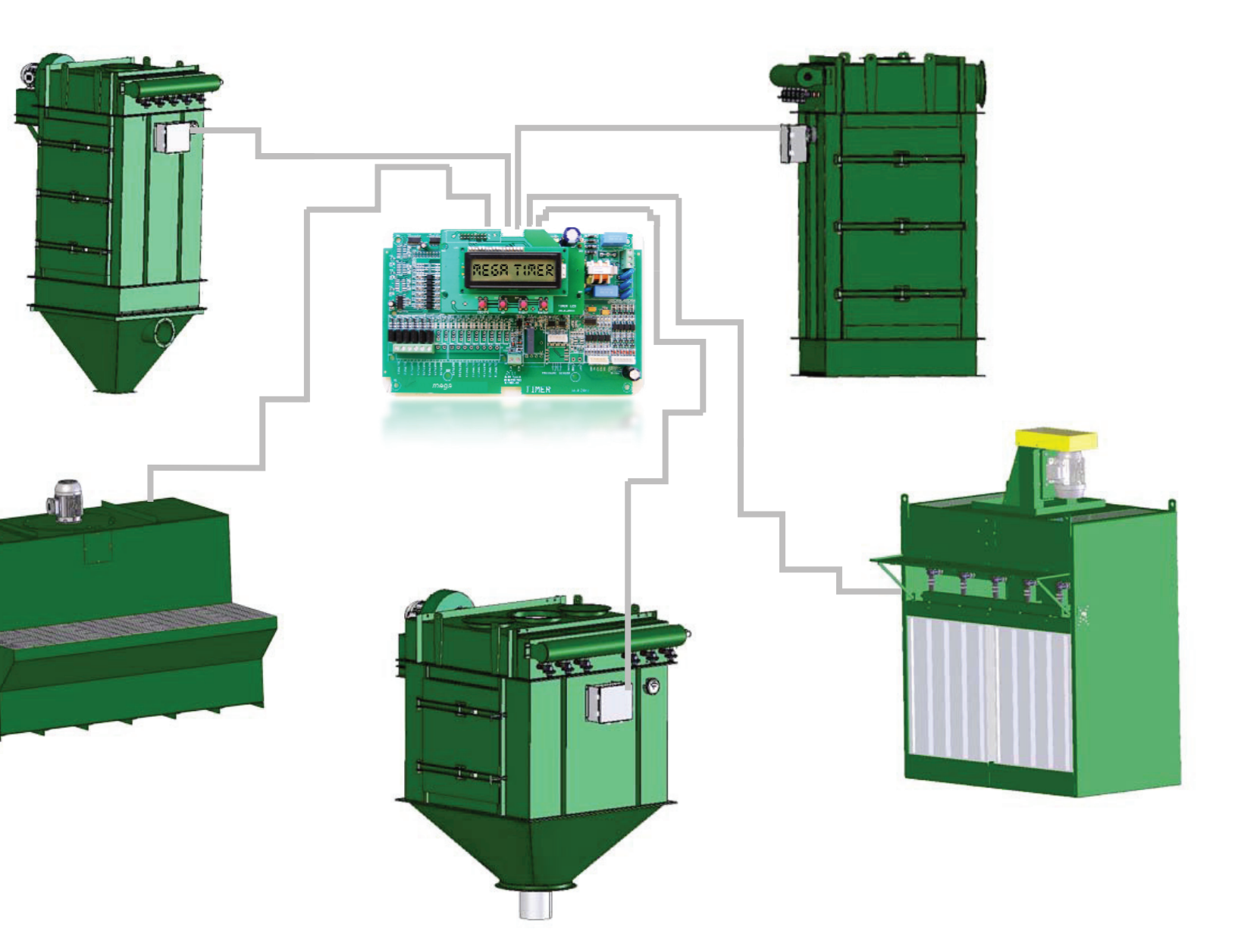

# mega timer

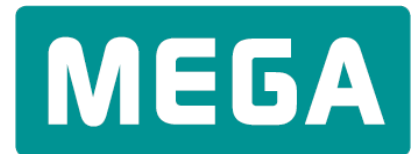

Endüstri Kontrol Sistemleri

#### Mega Endüstri Kontrol Sistemleri Tic. Ltd. Şti.

Yaşamkent Mah. 3207. Cad. 3204. Sok. No: 8 06810 Çayyolu, Ankara, Turkey

*t*+90 (312) 217 32 88 *f*+90 (312) 217 33 88

megaendustri@megaendustri.com.tr www.megaendustri.com.tr